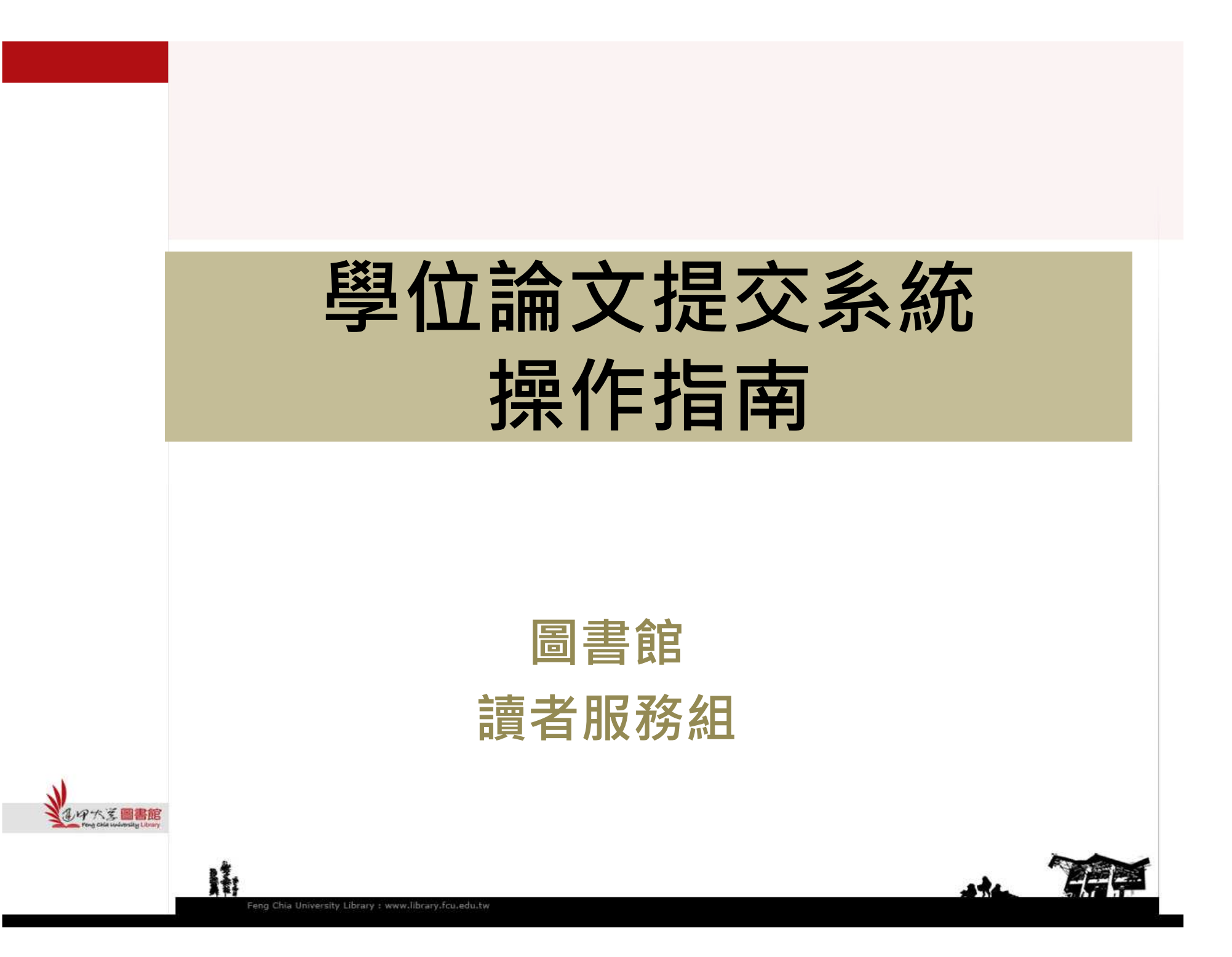

## Part 1. 帳號申請、啟用

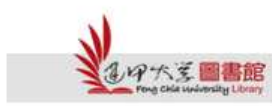

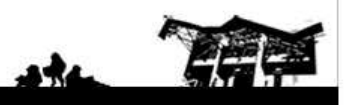

Feng Chia University Library : www.library.fcu.edu.tw

H

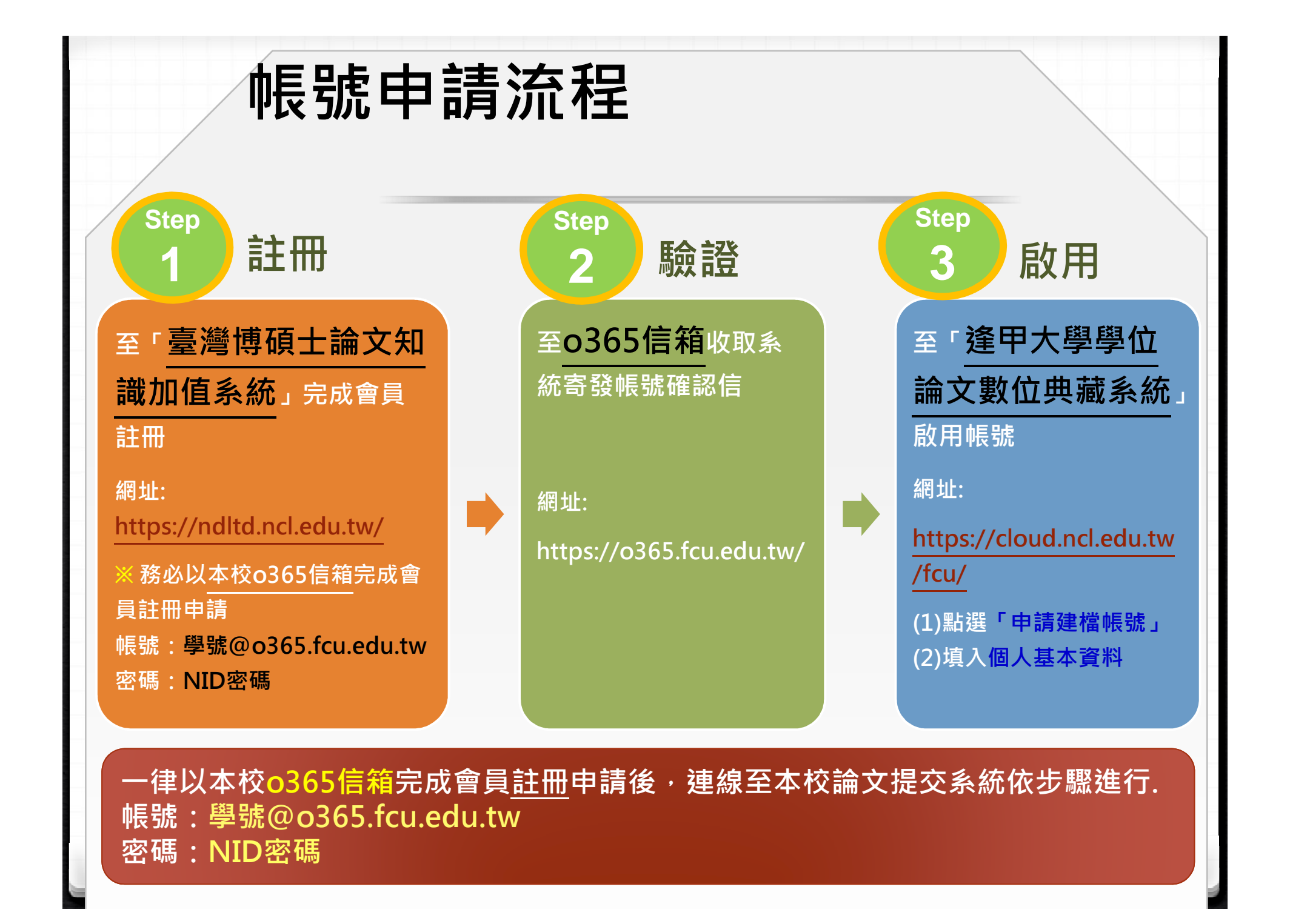

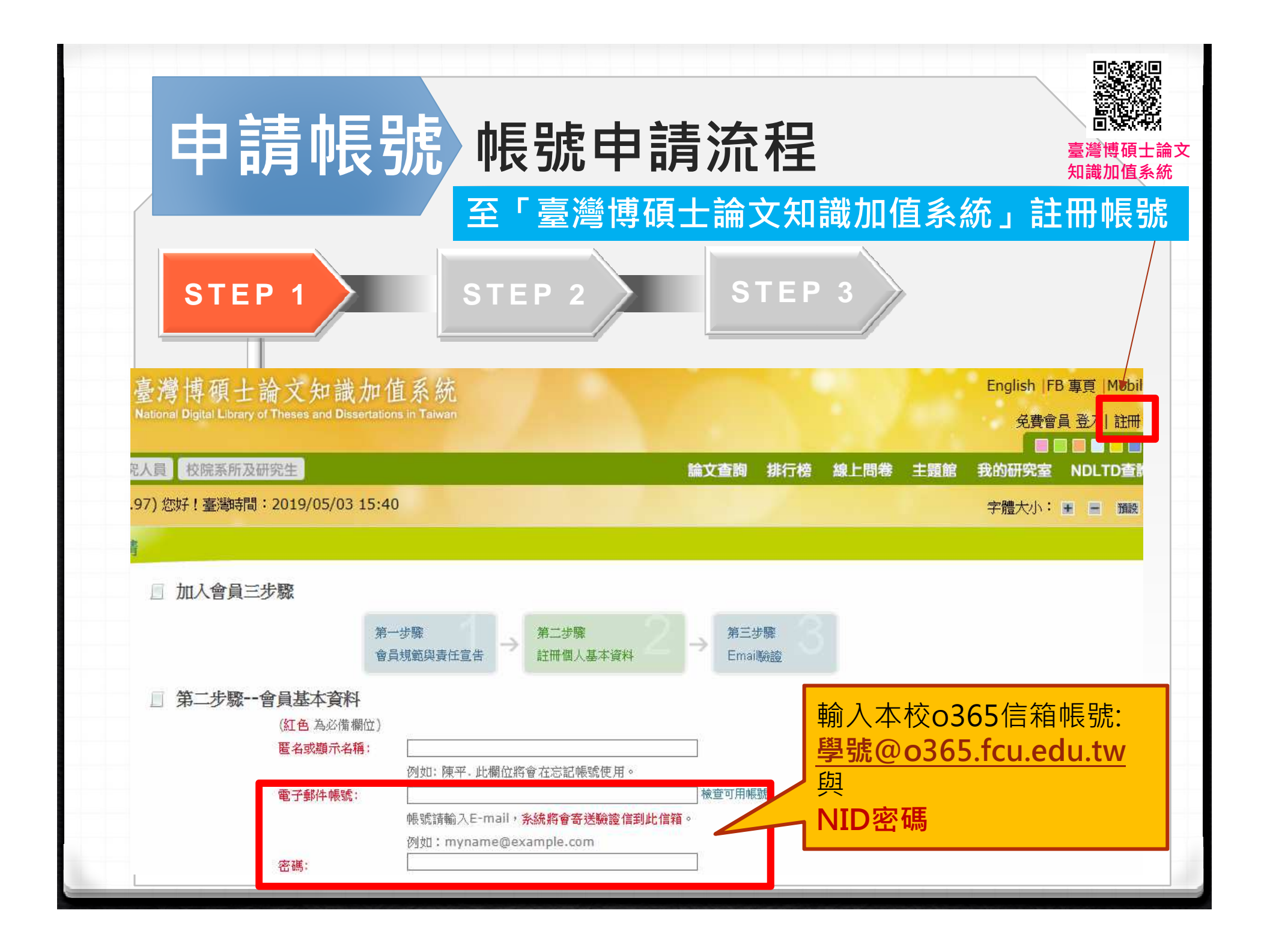

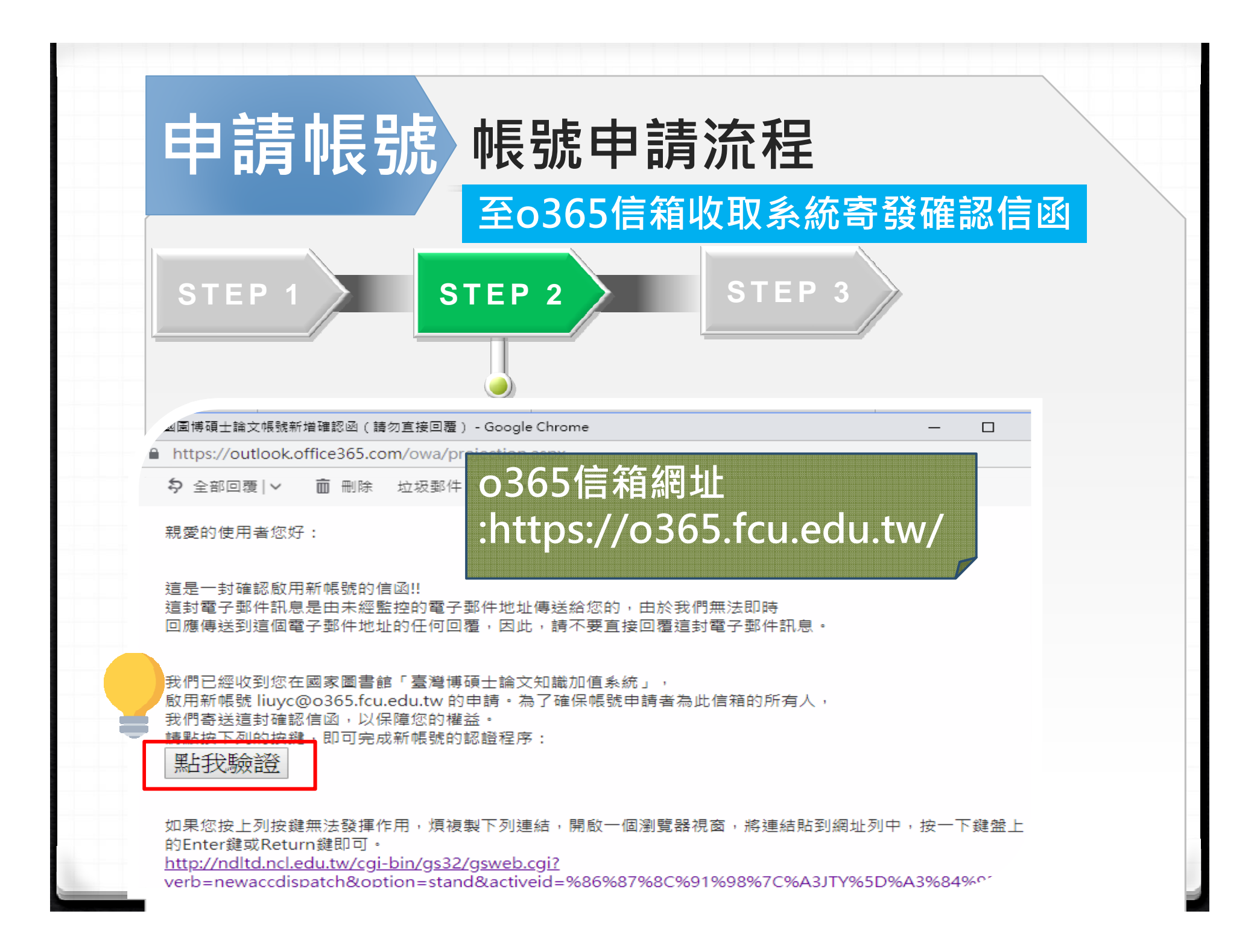

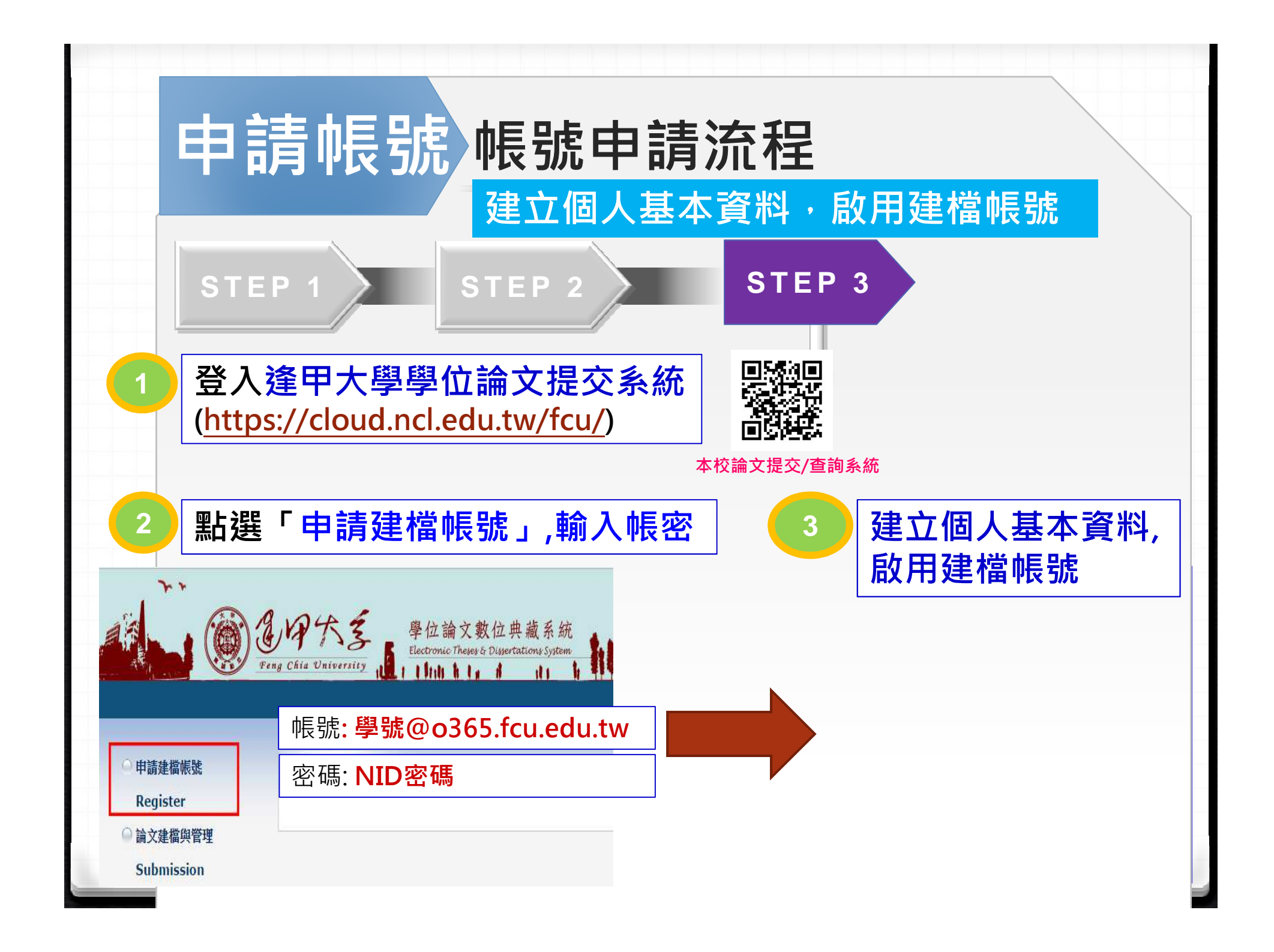

| 申請                                                                                              | <b>長號</b> 帳號                                                                                                    | <b>た申請</b> 淡                 | <b>充程</b><br>资料 的田建模                 | 臣导使                                                                            |
|-------------------------------------------------------------------------------------------------|----------------------------------------------------------------------------------------------------|------------------------------|--------------------------------------|--------------------------------------------------------------------------------|
| STEP 1                                                                                          | STEP                                                                                                    | 四八本4                         |                                      | <sup>1</sup> IX 5//JG                                                          |
| 請輸入個人基本<br>Please Key in F<br>審核結果通知信箱:<br>寄到這裡輸入的<br>email<br>(可設常用信箱)                         | 資料 紅色 號為必填制位<br>ed * is the required field<br>105 ・<br>塗甲大學<br>經營管理碩土在職專班 小明<br>Mp 123                                                                                                    | 缸色*號為必均<br>▼                 | ▲欄位)<br>● 務必記得系<br>登入帳密: o365億       | 如果有任何問題,讀<br>If you have any pro<br><sup>内容Content</sup><br>統帳密:<br>言箱 / NID密碼 |
| E-mail<br>學期<br>Semester<br>連絡電話<br>Phone Number<br>地址<br>Address<br>個人資料可<br>本校蒐集您個<br>話、書面)之用 | <ul> <li>lin@fcu.edu.tw</li> <li>2674</li> <li>2674</li> <li>會中市西屯區文華路100號</li> <li>「「「」」</li> <li>「「」」</li> <li>「「」」</li> <li>「「」」</li> <li>「」」</li> <li>「」」</li> <l< th=""><th>管理,本表蒐集之個人)<br/>料,有可能無法完成申請</th><th>資料:姓名、學號、念級、連<br/>。你得依個人資料保護法第3) F 75</th><th>(諸確實填寫Please co</th></l<></ul> | 管理,本表蒐集之個人)<br>料,有可能無法完成申請   | 資料:姓名、學號、念級、連<br>。你得依個人資料保護法第3) F 75 | (諸確實填寫Please co                                                                |
| 註:個人資料<br>http://mojlaw                                                                         | 保護法之特定目的及個人資料之類別<br>moj.gov.tw/LawContentDetails.aspx                                                                                                    | J <b>代教</b><br>(?id=FL010631 |                                      | 車請Apply                                                                        |

# Part 2. 論文建檔與管理 (論文上傳作業)

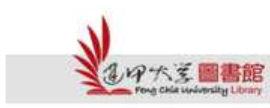

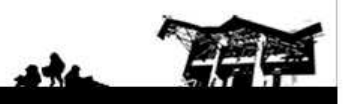

Feng Chia University Library : www.library.fcu.edu.tv

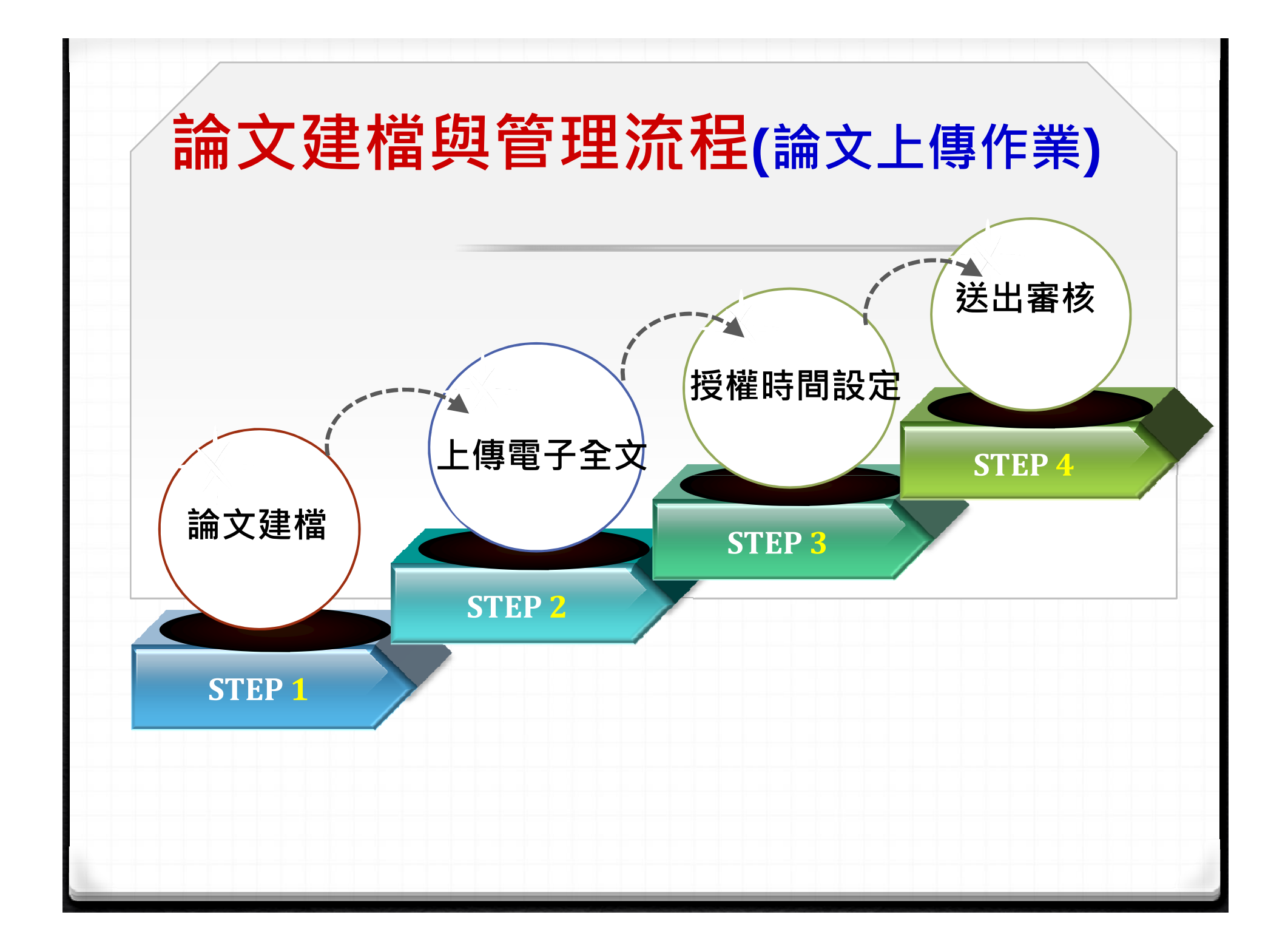

### **開始上傳~** 登入「逢甲大學學位論文數位典藏系統」

#### <mark>路徑1:</mark> 圖書館首頁→快速連結→ 點選「學位論文提交與查詢」

<u>一百</u> 以變學習 · <u>圖書</u> 學習以變

| 登入我的借書帳戶                                |                                       |
|-----------------------------------------|---------------------------------------|
| 讀者證號: 讀者證號 讀者                           | <b>皆密碼:</b> 讀者密碼 登入 ?                 |
| 人言/福星書庫調閱申請表, 繳交                        | 圖書逾期罰款, 忘記您的密碼?                       |
| 館藏查詢 EasySearch                         | 電子期刊 Google Scholar                   |
| 請輸入查詢關鍵字                                | 書名/期刊名 ✔ 查詢                           |
|                                         |                                       |
| 快速連結                                    | 線上書展                                  |
| ■ <u>防疫資訊專區</u>                         | 【主題書展】追著奧運看門道                         |
| ■ 免費期刊文獻申請服務                            | 「文學改編電影原著」主題書展                        |
| ■ <u>人言/福星書庫調閱服務</u>                    | 【性平主題書展】翻轉美醜 玩出我的                     |
| ■ 開放教育資源                                | 美感                                    |
| ■ <u>影音平台</u>                           | 2020 OPENBOOK好書將                      |
| ■ 學位論文提交與查詢                             |                                       |
| ■ <u>級工馬媀永統</u><br>2011年美田羽は            | Learning how to learn                 |
| ■ <u>貞武系資研貿功</u><br>■ Turnitin文稿原創性比對服務 | ————————————————————————————————————— |

| 路徑2<br>直接望<br>本校學                        |                                                                                                    | <ul> <li>● 新四</li> <li>● 第二</li> <li>● 第二</li> <l< th=""></l<></ul>                                                                                                    |
|------------------------------------------|----------------------------------------------------------------------------------------------------|----------------------------------------------------------------------------------------------------|
| · 中請建檔帳號                                 | eng Chia University<br>重電等級主導文均識加速系統(NDLTD in Talwan) 軍軍勝直面 Feng Chia University Thesis/<br>最新消息 News                                                                                                    | Dissertation Submission Process                                                                                                    |
| Register                                 | (2020-11-20)<br>限計於109學年度第2學業專業又導、考土生、違於110年9月23日(四) 前先成提文學位論文電子檔以及激交紙本<br>論文表文員上時間的註冊度短低公告為單)<br>事: 完整申請求書、導動考109篇文度及股別。成都<br>申請證書帳號: 學號@0365.fcu.edu.tw / NID空碼<br>提文論文中時構發,請從下列步環證行:<br>沙壓1. 雖結右上方. <u>「重量增過生論文論識的直系派」</u> 。以本於"變發@0365.fcu.edu.tw"等NIDE環況做會員註冊中語。<br>步聚2. 監裡去別 <u>中書證書編號</u> ",以多類12項每定優勢發@0355.fcu.edu.tw"等NIDE環況做會員註冊中語。<br>步聚3. 反成證書編號後, 過點選去列"放文證與解實者"型人系統從行論文違及作業。 | ★ 文王道書前一章充语信台(学位)                                                                                                    |
| Upload Workflow<br>@ 建檔說明<br>User Guides |                                                                                                    | a contraction of the second second se |

Feng Chia University Library : www.library.fcu.edu.tw

### 論文提交 論文建檔與管理流程 ✓ Step1論文建檔

登入本校論文提交系統,點選「<mark>論文建檔與管理」</mark>,開 始依系統步驟上傳檔案與送出審核。

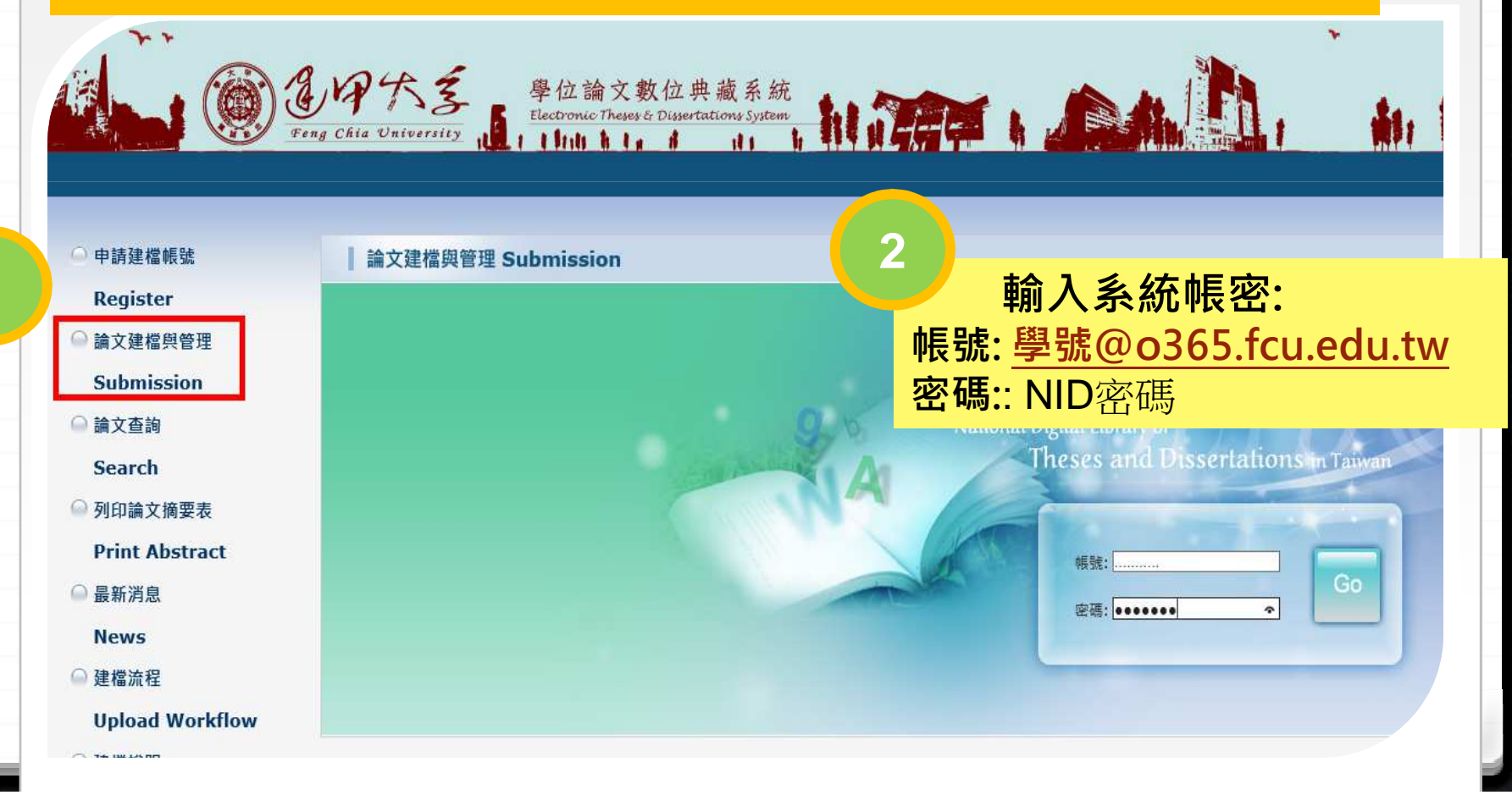

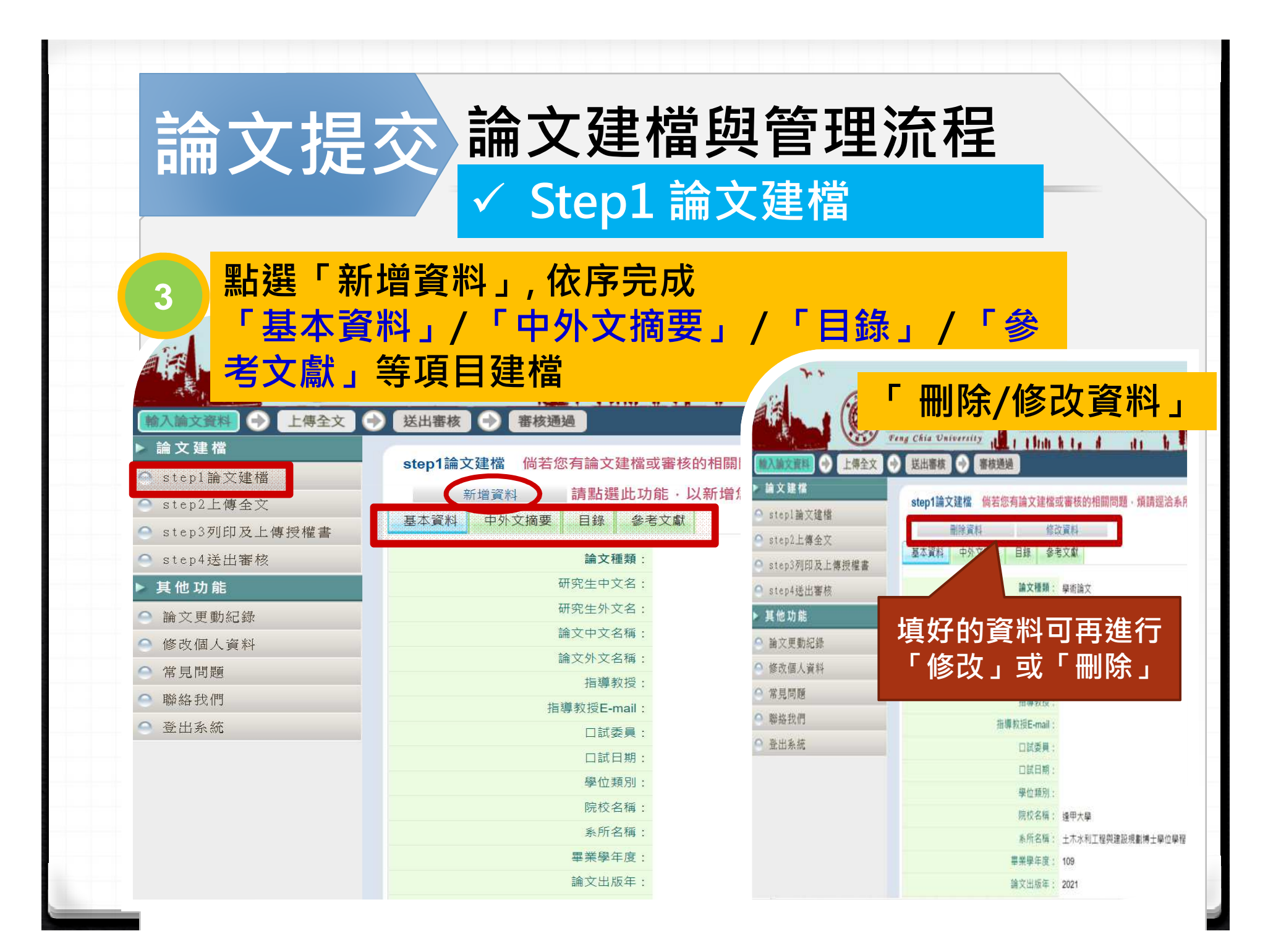

|             | 論文提交 ✓ Step1 論文建檔畫面                                                                        |
|-------------|--------------------------------------------------------------------------------------------|
|             | 填寫論文基本資料、中外文摘要、目錄及參考文獻等資訊畫面<br><sub>修改資料</sub>                                             |
|             | 基本資料 中外文摘要 目錄 參考文獻                                                                         |
|             | 紅色*號為必填欄位<br>                                                                              |
|             | *研究生中文名: 王某某                                                                               |
|             | *研究生外文名: 外文姓名格式,請參考護照上之正確英文姓名填寫,姓在前、名字在後,並請大寫。範例:王/                                        |
|             | * 論文中文名稱:                                                                                  |
|             | * 論文外文名稱: 外文名稱首字必須大寫,如:A Critique on Current Free Software Industry Progression: From a Co |
|             |                                                                                            |
| $\star$     | ▶ 指導教授:   増加   外文姓名格式,請參考護照上之正確英文姓名填寫,姓在前、名字在後,並請大寫。                                       |
| 於<br>藍<br>紅 | 跳出的視窗中,依序輸入論文各項資料:<br>色星號(*),代表二個欄位至少需要二擇一填入;<br>色星號(*),代表必備欄位,請務必確實填寫。                    |

## 論文提交 ✓ Step1 論文建檔畫面

※論文資料填寫完成後,請按下「資料暫存」或「資料存檔」鍵
 ※資料暫存:論文資料未建置完成時,供暫存使用,可於日後自行登入系統完成論文建檔。

| DOI :                                           |                                                                       |  |
|-------------------------------------------------|-----------------------------------------------------------------------|--|
| ORCID或ResearchGate:                             | 增加 格示範例:orcid.org/0000-0001-7598-1139                                 |  |
|                                                 |                                                                       |  |
| Facebook :                                      |                                                                       |  |
| IG :                                            |                                                                       |  |
| ※ 請務必切換頁籤,填寫所<br>※ 論文資料填寫完成後,請<br>※ 資料暫存功能於論文未建 | 有論文資料<br>按下"資料暫存"或"資料存檔"鍵<br>置完成時,供暫存使用,可於日後自行登入系統完成論文建檔<br>資料暫存 資料存檔 |  |

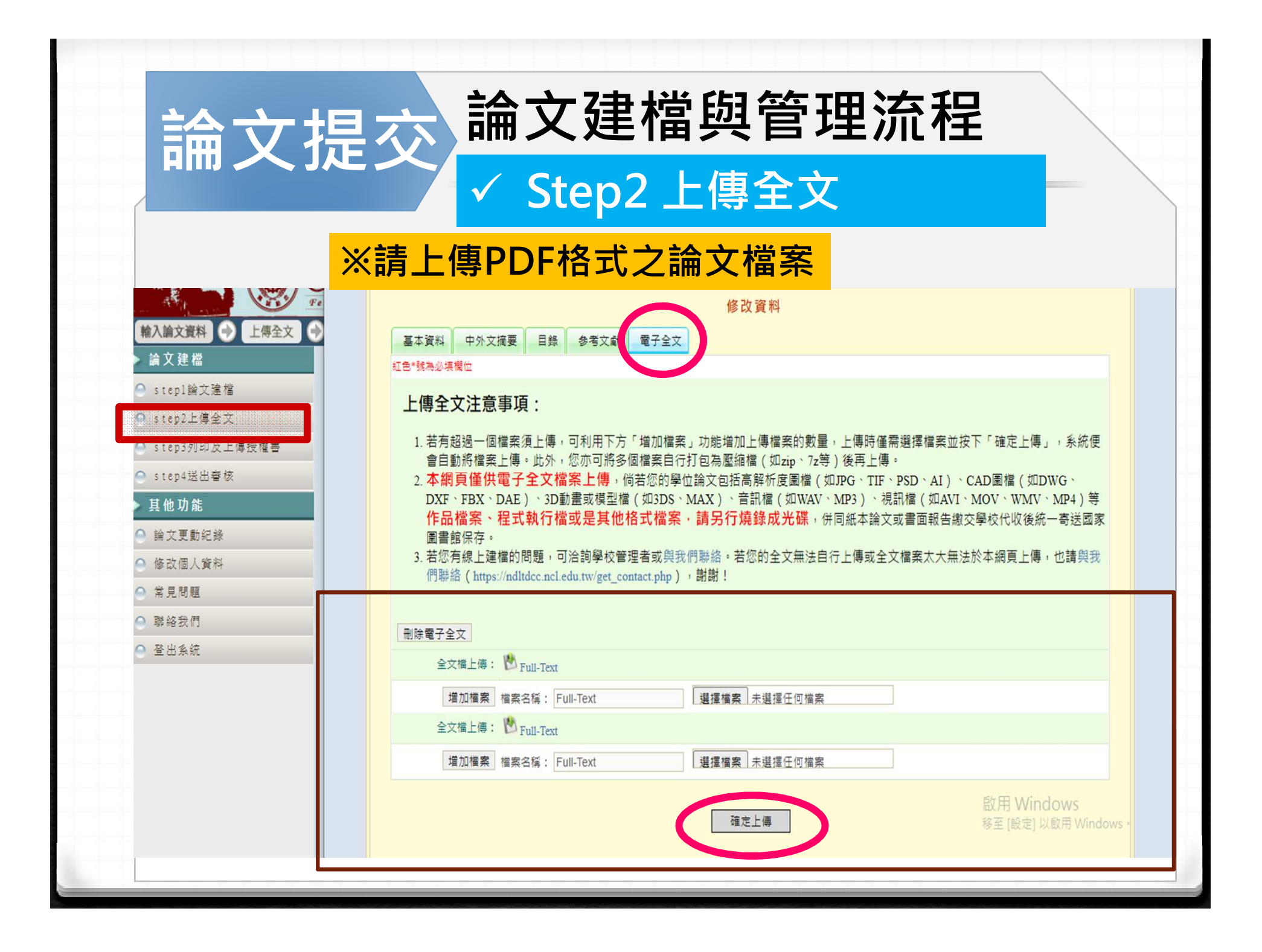

| 論文提玄                                                                                                    | ※如需冊<br>請點 X 弦                 | 」除已上傳檔案<br>進行刪除                                                             |
|----------------------------------------------------------------------------------------------------|--------------------------------|-----------------------------------------------------------------------------|
| 基本資料 中外文摘要 目錄 参考文                                                                                                    | 修 改 資 料<br>獻 電子全文              |                                                                             |
| 上傳全文注意事項:<br>1. 若有超過一個檔案須上傳,可利戶<br>外,您亦可將多個檔案自行打包?<br>2. 本網頁僅供電子全文檔案上<br>動畫或模型檔(如3DS、MAX)<br>案,請另行燒錄成光碟,併F<br>3. 若您有線上建檔的問題,可洽詢譯<br>(https://ndltdcc.ncl.edu.tw/get_cor)<br>刪除電子全文<br>全文檔上傳: ▲ Full-Text<br>增加檔案 檔案名稱: Full-<br>全文檔上傳: ▲ Full-Text<br>增加檔案 檔案名稱: Full- | 如果要刪除檔案請用滑關按左鍵點選業的圖示,接著系統會問你是否 | 刪除電子 S 文<br>確定要刪除,按確定為刪除:<br>Full-Text ×(刪除檔案)<br>Full-Text ×(刪除檔案)<br>關開視窗 |
| 全文上傳:<br>增加檔案 檔案名稱: Full-                                                                                                    | 確定上傳                           | 啟用 Window                                                                   |

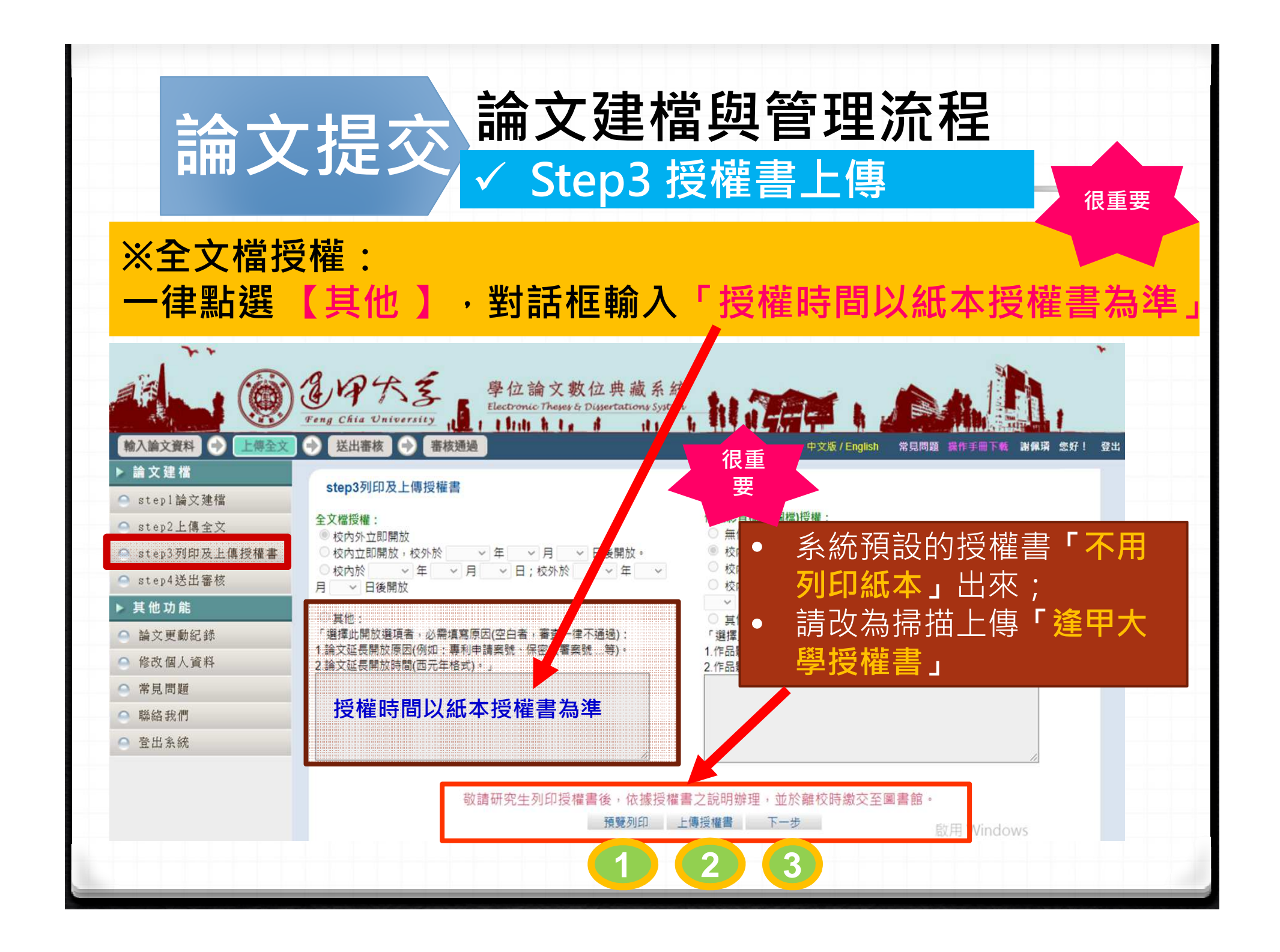

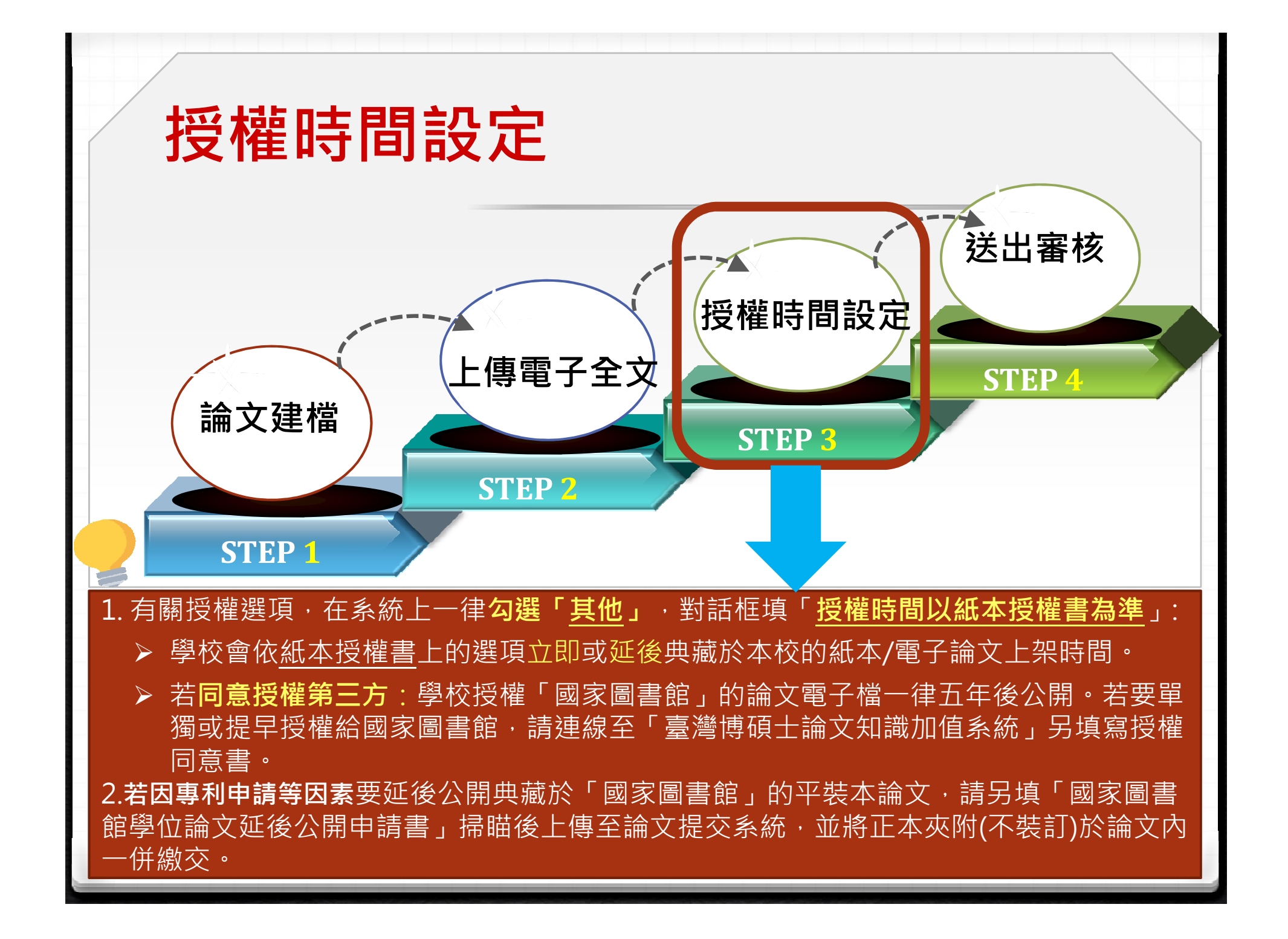

|         | 逢甲大學                           | 學授權書                        | <b>說明</b>                                  | 1B-CD-003<br>014/10/17 +<br>019/04/18+ <sup>1</sup> |
|---------|--------------------------------|-----------------------------|--------------------------------------------|-----------------------------------------------------|
|         | 逢甲大                            | 學博碩士學位論文格                   | · (校公守领、1)                                 | 史云 韵义 "                                             |
| 本授權書    | 所授權之論文為授權人                     | 在逢甲大學                       | <u>學系博、碩</u>                               | 士班≁                                                 |
| 或研究所    | 學年度取得 🗌博士                      | 碩士 學位之論文。→                  |                                            |                                                     |
| 論文名稱    | :                              |                             |                                            | 公開」或                                                |
| 指導教授    | :                              | <i>ت</i> ه_                 | 「自訂公開」(                                    | 五年內)                                                |
|         | 授權人擁有著作權之上列論:                  | 文全文(含摘要)之紙本與電               | ·<br>· · · · · · · · · · · · · · · · · · · |                                                     |
| 學,並收    | 錄、螢載於本校建置之資料/                  | 庫內,以提供經認證之使用                | 者不严 上學期3/1、下學期                             | 明9/1)                                               |
| 檢索、閱    | <b>第、干载或列印</b> ,並依照下3          | 列選項勾選結果進行後續處                | 理                                          |                                                     |
| 一、同意    | 論文全文電子檔上載網路公                   | 開時間之選項:(請择二句選               | , 若未勾選, 視為立即公開) ↓                          |                                                     |
|         | 工即公開↔ □延後公開 :                  | ,自民國年月 _                    | 日起開放↔                                      | ÷                                                   |
| с.      | $\frown$                       | (自畢業學期之最後一                  | 日起算,延後公開期限至多為                              | 5年).                                                |
| 二、同意    | 論文紙本於逢甲大學圖書館                   | 內公開陳列上架時間之選項                | 【:(請择 <u></u> 勾選,若未勾選,視為立)                 | 叩公                                                  |
| M)+     |                                | . A 17 172 AL H             | 口也明地。                                      |                                                     |
|         | △₩公開* □延復公開                    | · BK四 <u></u><br>(台裏要感知を異後一 | □延闭放4<br>□□如笛,研张八明相眼本名为[                   | (年)                                                 |
| - 二、為推  | <b>屠學位論文之利用,提升學</b>            | 術能見度,將上述權利再將                | ·權予經本校認可之第三人,授                             | 權人                                                  |
|         | 之選項:(請择一勾選,若未勾選                | 選,視為不同意授權)↔                 |                                            |                                                     |
| 1       | 司意授權↔                          | 不同意授權。                      | e -                                        | ÷                                                   |
| 四、上述    | 授權若產生權利金,授權人                   | 同意之選項:(請擇                   | 若未勾選,親同捐贈邊 術發展                             | <u></u>                                             |
| (1) ↔   | 1                              |                             |                                            |                                                     |
|         | ]回饋授權人。                        |                             |                                            |                                                     |
| * 144 # | 1.但燃料上沽总街方花伦塔-                 | 去落伏楼,日光去君                   | <b>本 仪 祁 り 之 弗 二</b>                       | .人                                                  |
| 山 权 催 音 | 八师祖到上逃找谁人有作獾的<br>作人對质茎作卢茎作權及紛和 | 为有TF催,且同不。<br>生茎作權,茎作權      | (包含國家圖書創                                   | 首、                                                  |
| 立授權書    | 人保證授權使用之作品及相                   | 二百·17年 百·17年<br>關資料,並無停害他人  | 甘仲桃楼留位                                     |                                                     |
| 他人權益    | 及觸犯法律之情事發生,立                   | 授權書人願自行負責一切法                | 光心液伸半辺                                     |                                                     |
| 14      |                                | (胡筮父女)、当                    | + 这样(, 这田上义。                               | ب<br>د                                              |
| 按       | 隆八・                            | し税事党石丿↩ 者                   | 刘汉催八: 连丁八字~                                |                                                     |

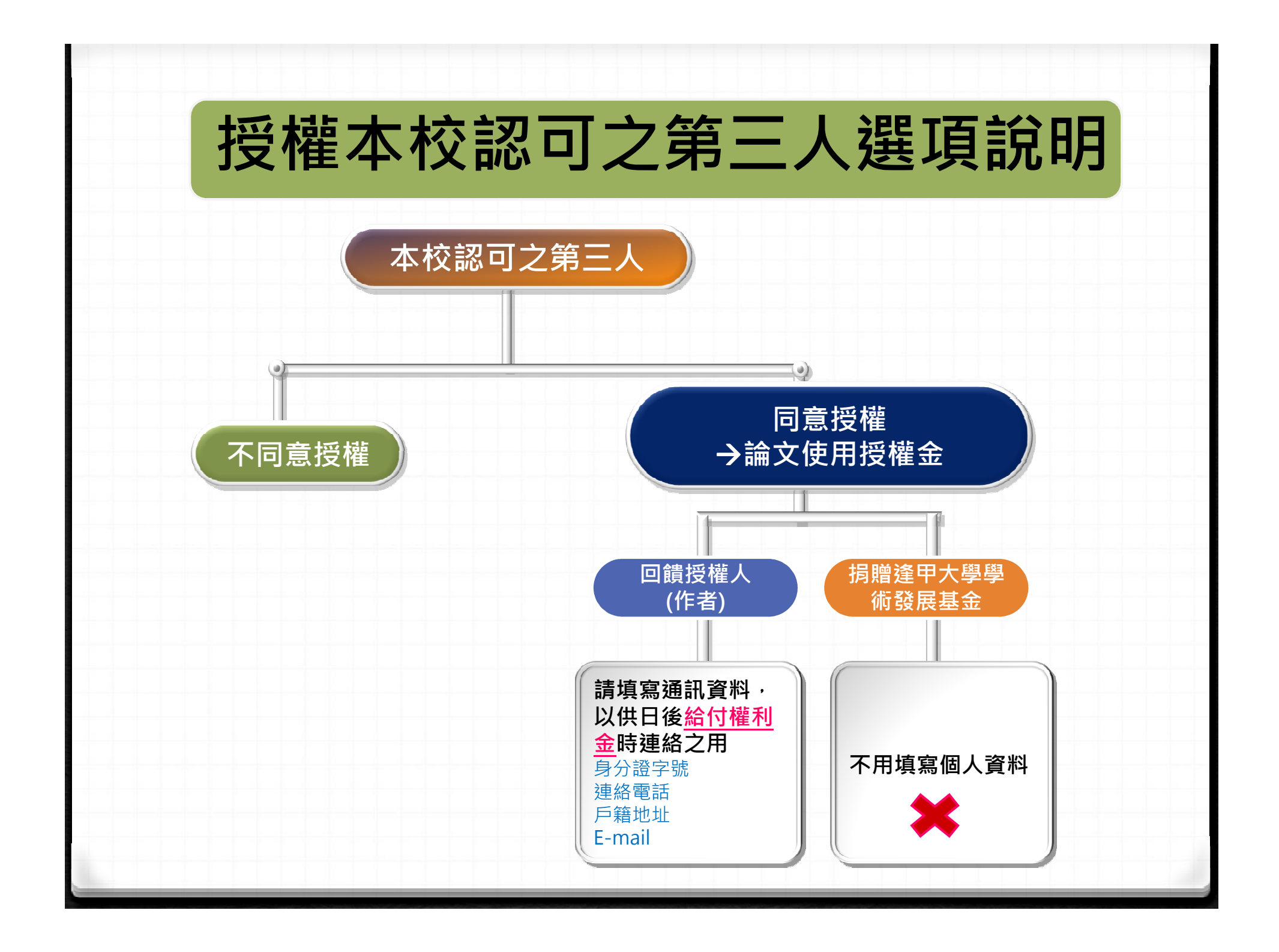

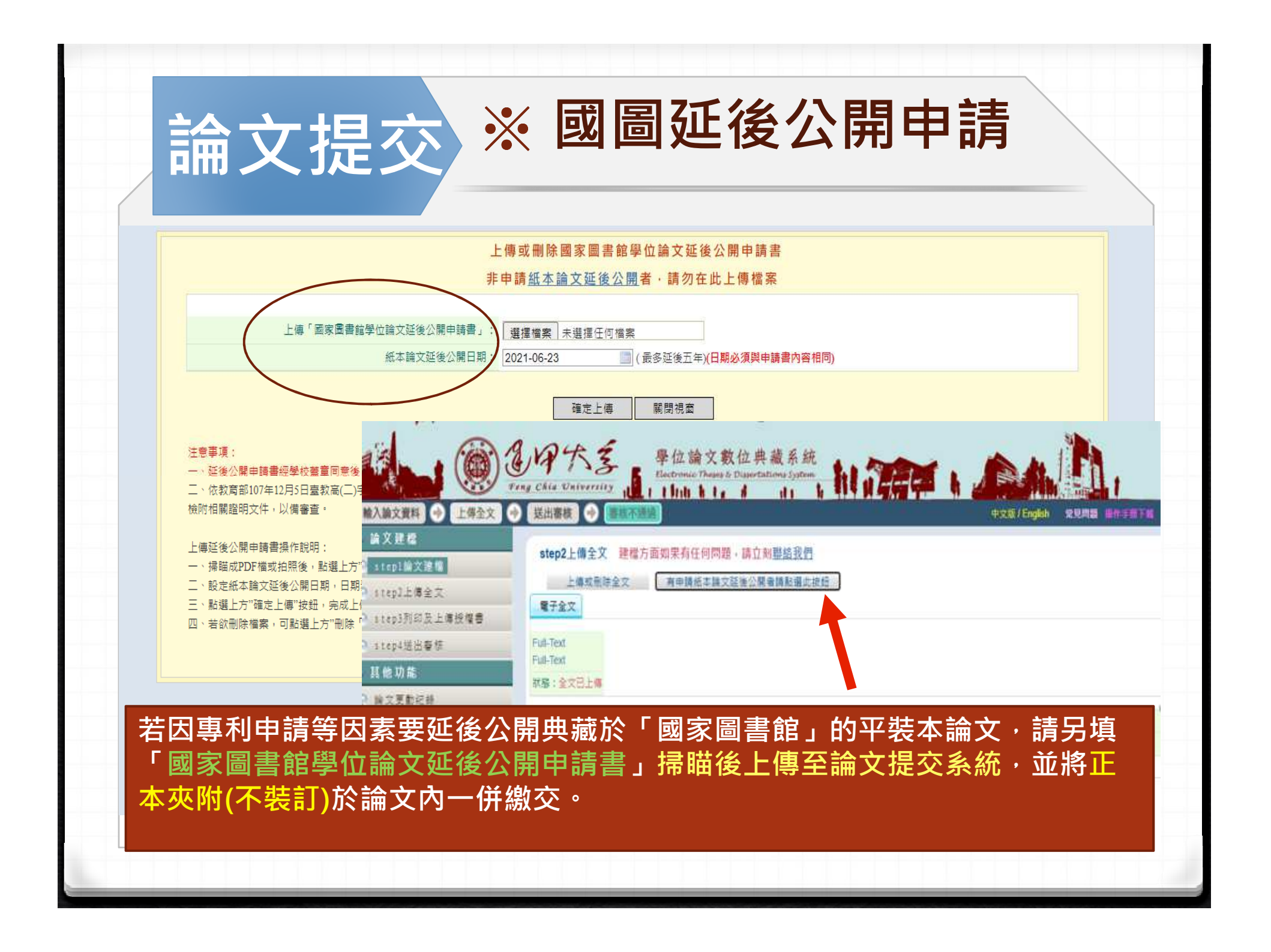

| ※電子諸                                                                    | 文提早於國家圖書館開放                                                                                                    |                                         |
|-------------------------------------------------------------------------|----------------------------------------------------------------------------------------------------|-----------------------------------------|
| <ul> <li>◆本校授權「</li> <li>開。若要單<br/>臺灣博碩士</li> </ul>                     | 國家圖書館」的論文電子檔 <u>一律五年後</u> 公<br>獨或提早授權給國家圖書館,請連線至「<br>論文知識加值系統」另填寫授權同意書。                                                                                                    | 臺灣博碩士論<br>知識加值系統                        |
| ◆授權網站:<br><u>https://ndltd.ne</u><br>或 https://ndltdcc                  | cl.edu.tw/cgi-bin/gs32/gsweb.cgi/ccd=jYqaow/mobileindex<br>.ncl.edu.tw/get_thesis_authorize.php                                                                                                    | ■ ● ● ● ● ● ● ● ● ● ● ● ● ● ● ● ● ● ● ● |
| <ul> <li>詳目顯示</li> <li>館藏查詢 延伸查詢 館際合</li> <li>論文基本資料 按要 外文接要</li> </ul> | □ 第 3 筆 / 共 11398<br>作 引用格式 勘誤回報 友善列印 我願授權<br>1. 查到自己的論文<br>2. 點選「我願授權」                                                                                                    | 詢結果                                     |
| 本論文永久網址:                                                                | Ⅰ     ●     ●     ●     ●     ●     ●     ●     ●     ●     ●     ●     ●     ●     ●     ●     ●     ●     ●     ●     ●     ●     ●     ●     ●     ●     ●     ●     ●     ●     ●     ●     ●     ●     ●     ●     ●     ●     ●     ●     ●     ●     ●     ●     ●     ●     ●     ●     ●     ●     ●     ●     ●     ●     ●     ●     ●     ●     ●     ●     ●     ●     ●     ●     ●     ●     ●     ●     ●     ●     ●     ●     ●     ●     ●     ●     ●     ●     ●     ●     ●     ●     ●     ●     ●     ●     ●     ●     ●     ●     ●     ●     ●     ●     ●     ●     ●     ●     ●     ●     ●     ●     ●     ●     ●     ●     ●     ●     ●     ●     ●     ●     ●     ●     ●     ●     ●     ●     ●     ●     ●     ●     ●     ●     ●     ●     ●     ●     ●     ●     ●     ●     ●     ●     ●     ●< |                                         |
| 研究生:                                                                    | 梁靜芬                                                                                                    |                                         |
| 研究生(外文):                                                                | Ching-Fen Liang                                                                                                    |                                         |
| 論文名稱:                                                                   | 砧木種類、套袋材質及採後處理對金煌芒果果實品質的影響                                                                                                    |                                         |
| 論文名稱(外文):                                                               | Effects of Rootstocks, Bagging Material, and Postharvest Treatments on the Quality of "Chin                                                                                                    | n Hung''                                |
|                                                                         | Mango Fruits(Mangifera indica L.).                                                                                                    |                                         |
| 指導教授:                                                                   | Mango Fruits(Mangifera indica L.).<br>林慧玲                                                                                                    |                                         |
| 指導教授:<br>指導教授(外文):                                                      | Mango Fruits(Mangifera indica L.).<br>林慧玲重<br>Huey-Ling Lin                                                                                                    |                                         |

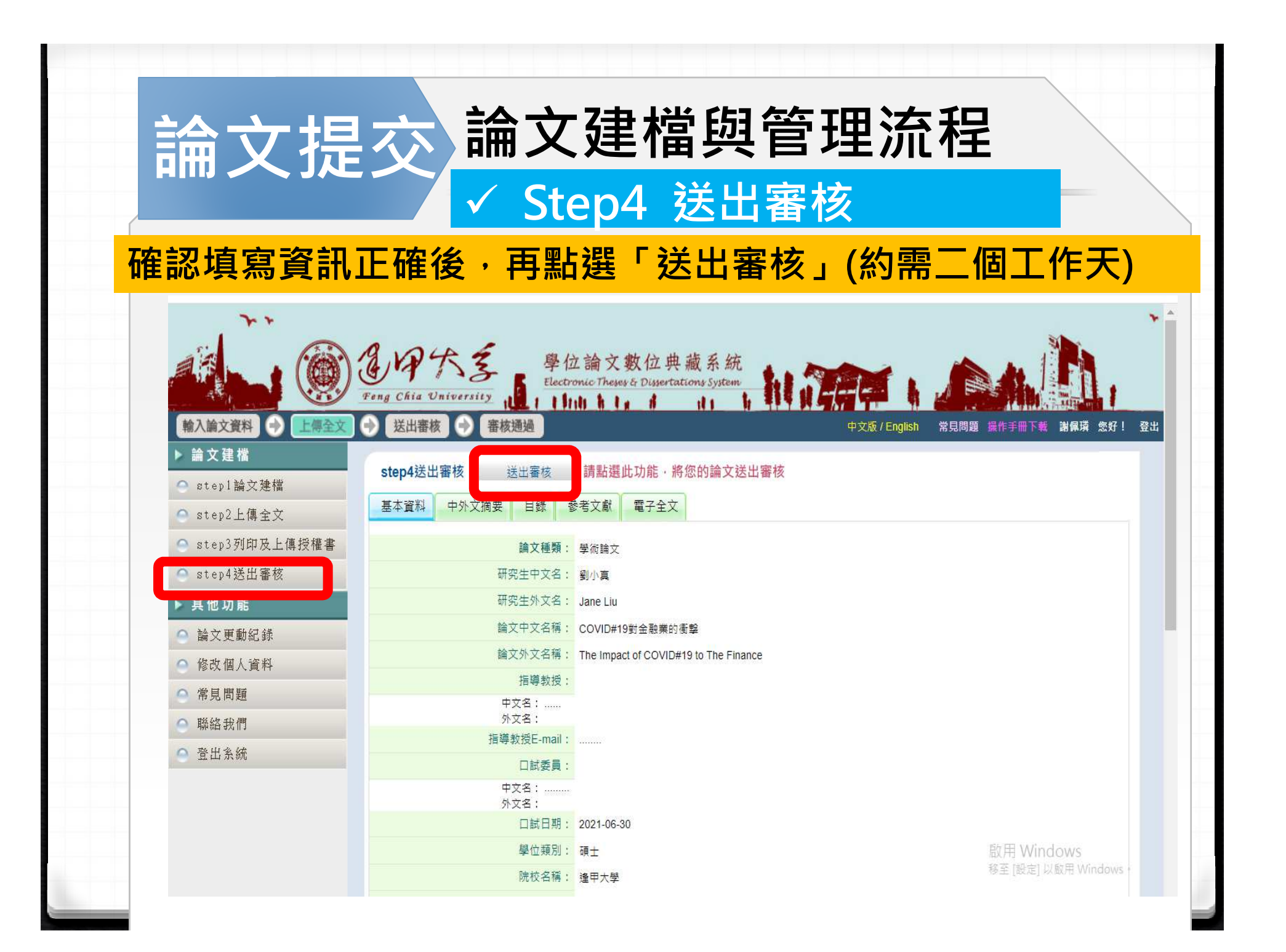

### ✓ 送出審核後,若需再修改資料時...

 ◆送出審核後發現有資訊需要更新時,請自行登入系統 按【取消審核】,即可編輯資料。

### ◆若已「**審核通過」即無法再進行修改**,

- ▶ 請電郵<u>ethesys@fcu.edu.tw</u>或電洽流通櫃台 (04-24517250轉2682)
- ▶ 說明研究生姓名、學號及退件原因,本館再向國 家圖書館系統管理者提出退回審核申請。
- 國家圖書館受理時間大約1-2個工作天,之後你可以使用相同的帳號密碼登入系統進行編輯與修改。

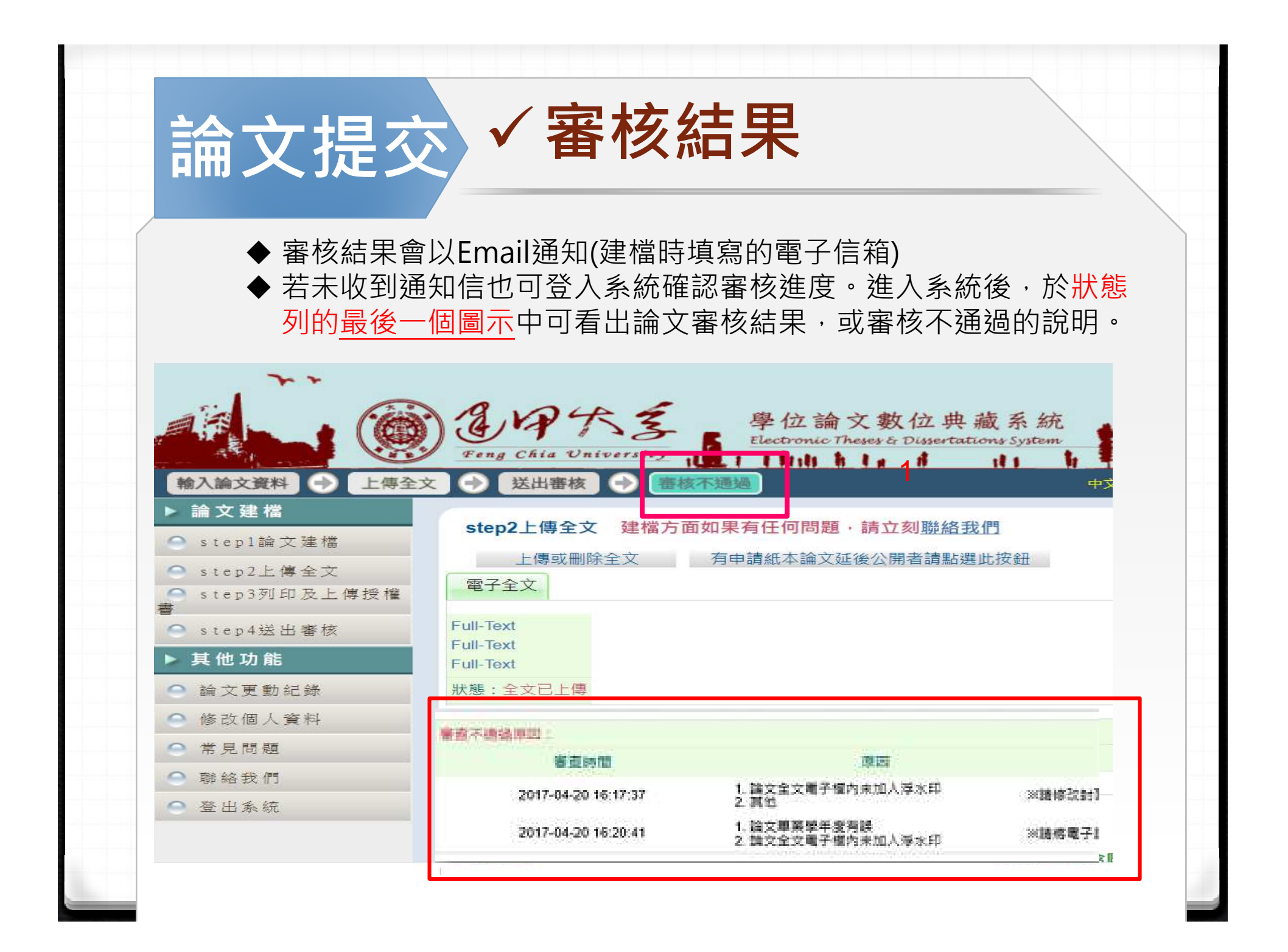